# PLC 無線通訊橋

# Model : WS-PLCMU700

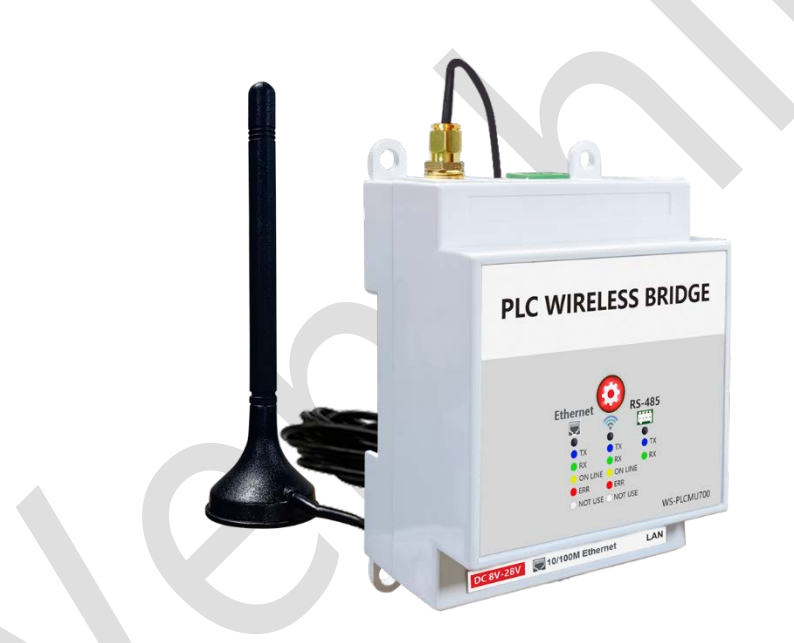

**Version History** 

| Version | Date           | Changes                 |  |  |  |  |
|---------|----------------|-------------------------|--|--|--|--|
| V0.01   | 08, July, 2024 | 1 <sup>st</sup> Edition |  |  |  |  |

# 頁次說明

| 各部位介紹                         |    |
|-------------------------------|----|
| 連線設定方式                        | 4  |
| RS-485 有線連線設定方式               | 6  |
| 使用網頁設定本產品的 RS-485 有線網路功能      |    |
| 使用 sscom 連接本產品                | 7  |
| RJ-45 有線連線設定方式                | 8  |
| 使用網頁設定本產品的 RJ-45 有線網路功能       | 8  |
| 使用 sscom 連接本產品                |    |
| Wi-Fi 無線連線設定方式                |    |
| 使用網頁設定本產品的 Wi-Fi 無線網路功能       |    |
| 使用 sscom 傳輸本產品資料              | 14 |
| RS-485 與 RJ-45 透過 WiFi 互相傳輸資料 |    |
| 設備為固定 IP 時的變更方式               |    |
| PC 有線網路設定固定 IP 方式             | 25 |
| Internet Update               | 27 |

# 各部位介紹

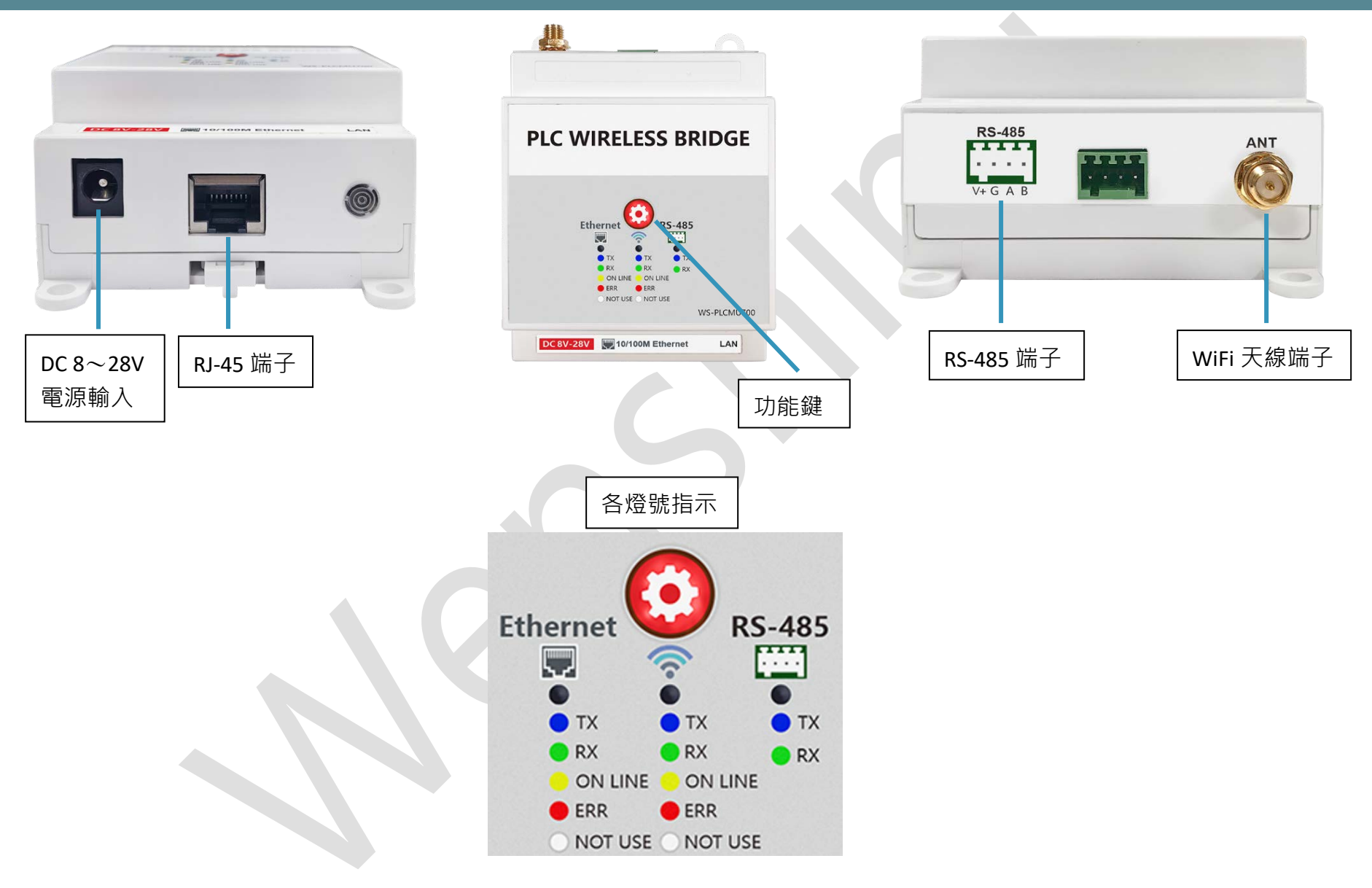

## 連線設定方式

- 1. 請將設備開機,硬體自檢完成分配到 IP 位置後會透過語音發出本機的 IP 位置,如語音發出的 IP 位置並不是內網或是未報語音,請依照 20 頁 設備為固定 IP 時的變更方式步驟去搜尋設備 IP 及修改。
- 2. 開啟瀏覽器,將本機的 IP 位置依照 192.168.XX.XXX:8080 的格式輸入瀏覽器,即可開啟網頁進行設定。

使用 Chrome 範例:開機後語音發出 192.168.3.39 (代表設備分配到的 IP 位置),在瀏覽器輸入 192.168.3.39:8080,按 Enter 進入以下頁面:

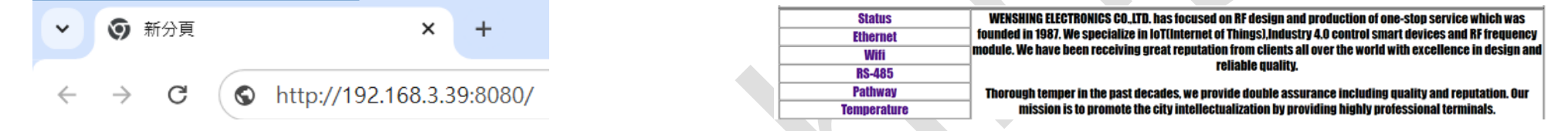

- 3. 開啟網頁後點選 "Ethernet" ,可進入有線網路的各項功能設定:
- 4. 開啟網頁後點選 "WiFi" ,可進入無線網路的各項功能設定:

4-1 當 Network mode 設為 "Station" 時, SSID name 輸入要連線無線路由器的 SSID, Password 則輸入無線路由器的密碼。

- 4-2 當 Network mode 設為 "AP"時, SSID name 則輸入 WS-PLCMU700 設備的 SSID 名稱。
- 5. 開啟網頁後點選 "Pathway",可設定各種介面轉換的路徑:

| 如下圖,選擇 "Ethernet"和 "WiFi"時             | ·從"Ethernet"或 | "WiFi" 輸入的所有數據 | ·都會透過 WiFi 或 Ethernet 發出 | 出:   |
|----------------------------------------|---------------|----------------|--------------------------|------|
| Pathway                                |               |                |                          |      |
| Pathway 1: Ethernet ● WiFi ○ RS-485 ○  |               |                |                          |      |
| Pathway 2 : Ethernet o WiFi 💿 RS-485 o |               |                | WS-PLCMU700              |      |
|                                        | Apply Cancel  | Ethernet       |                          | WiFi |
|                                        |               |                |                          |      |

6. 選擇 "RS-485" 和 "WiFi" 時,從 "RS-485" 或 "WiFi" 輸入的所有數據,都會透過 WiFi或 RS-485 發出:

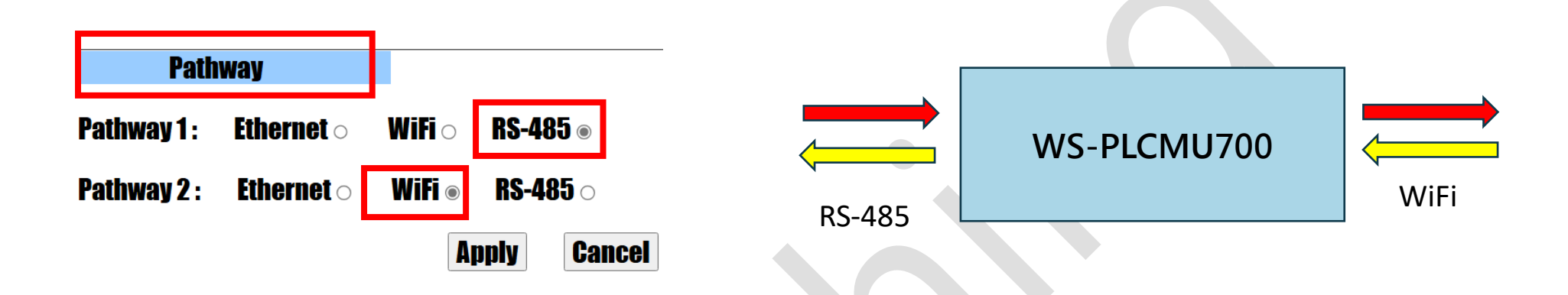

7. 開啟網頁後點選 "Temperature" ,可進入主動式溫度標籤各項功能設定 (此功能需搭配溫度標籤以及 RF 通訊介面)。

|       | Tempera            | ature   |       |
|-------|--------------------|---------|-------|
| Devi  | <b>ce ID:</b> 0001 |         | •<br> |
| Read  | ler Power:         | 1 dBm 💉 | ·     |
| Sens  | or Power:          | 1 dBm 🔹 | ·]    |
| Resp  | onse Time:         | 5 sec   | ~     |
| Aları | m Temperat         | ure: E  | 0     |
|       |                    |         |       |

## RS-485 有線連線設定方式

- 使用網頁設定本產品的 RS-485 有線網路功能:
- 1. 先在"Pathway"設定如下圖,選擇"RS-485"和"WiFi"時,從"RS-485"或"WiFi"輸入所有數據,都會透過WiFi或RS-485發

| Щ°                                                                                                    |              |                       |         |              |       |
|----------------------------------------------------------------------------------------------------|--------------|-----------------------|---------|--------------|-------|
| Pathway                                                                                                    |              |                       |         |              |       |
| <b>Pathway 1 : Ethernet</b> $\circ$                                                                                                    | WiFi $\circ$ | <b>RS-485</b> ⊚       |         | WS-PLCMU700↩ |       |
| <b>Pathway 2 : Ethernet</b> and the statement of the statement of the statement | WiFi ⊚       | <b>RS-485</b> $\circ$ | RS-485↔ |              | WIFI↩ |
|                                                                                                    | A            | pply Cancel           |         |              |       |

2. 點擊網頁左側 "RS-485" ,可進入有線網路的各項功能設定 (目前僅支援 Baud rate 切換):

| Status      | RS-485               |
|-------------|----------------------|
| Ethernet    | Baud rate: 115200 V  |
| Wifi        | Data hits:           |
| RS-485      |                      |
| Pathway     | STOP DITS: 1 -       |
| Temperature | Parity: None -       |
|             | Flow control: None ~ |

- 使用 sscom 連接本產品
- 1. 打開 sscom 頁面:

2. sscom 頁面開啟後畫面如右:

SSCOM V5.10a Serial data debugger,Author:XiXiaoMeng(Tintin),2618
 CommunicationPORT COM\_Settings Display Terminal Multi\_String

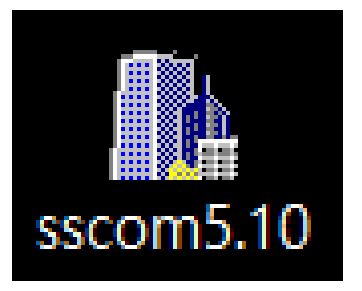

| ClearI | <b>lata</b> Op | enFile   |      |          |   |           |                        |          |        | Sen  | dFi |
|--------|----------------|----------|------|----------|---|-----------|------------------------|----------|--------|------|-----|
| ComNum | COM4 USI       | 8 Serial | Port | •        | Г | HEXSho\   | SaveData               | 🔲 Recei  | vedTol | File | Г   |
| 🍥 Cl   | oseCom         | Ċ.       | More | Settings |   | PacketSho | <mark>«</mark> Packets | OverTime | : 20   | ms   | A   |
|        |                | BaudRat  | 1152 | 00 💌     | Γ |           |                        |          |        |      |     |
|        |                |          | 5    | SEND     |   |           |                        |          |        |      |     |

3. 上述步驟均設定完之後,打開"sscom",並選擇正確的序列埠(Serial port)以及"BaudRate",再點擊"OpenCom"進行連接:

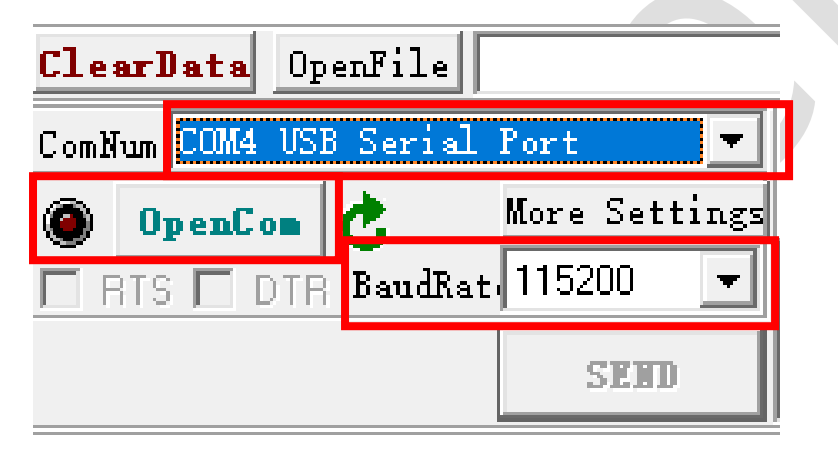

## RJ-45 有線連線設定方式

## 使用網頁設定本產品的 RJ-45 有線網路功能:

1. 先在"Pathway"設定如下圖,選擇"Ethernet"和"WiFi"時,從"Ethernet"或"WiFi"輸入的所有數據,都會透過WiFi或 Ethernet (RJ-45)發出。

|       | Path           | way         |             |          |                          |       |        |    |          |         |        |        |
|-------|----------------|-------------|-------------|----------|--------------------------|-------|--------|----|----------|---------|--------|--------|
| Pathv | vay 1:         | Ethern      | et 💿        | WiFi o   | <b>RS-485</b> $\circ$    |       |        |    |          | WS-PIC  | 411700 |        |
| Pathv | <b>vay 2</b> : | Ethern      | et o        | WiFi 💿   | <b>RS-485</b> $_{\odot}$ |       |        |    |          | WJ-FLCI | 10700  | ANGE . |
|       |                |             |             |          |                          | Apply | Cancel | Ċ  | Ethernet |         |        | Win    |
| 2. 🖁  | 钻選網頁           | 頁左側         | "Eth        | ernet" ī | 可進入有線                    | 網路的各  | 項功能設定  | ŧ: |          |         |        |        |
|       | _              | Sta<br>Ethe | tus<br>rnet |          |                          |       |        |    |          |         |        |        |
|       |                | W           | ifi         |          |                          |       |        |    |          |         |        |        |
|       |                | RS-         | 485         |          |                          |       |        |    |          |         |        |        |
|       |                | Path        | way         | k        |                          |       |        |    |          |         |        |        |
|       |                | Tempe       | ratu        | re       |                          |       |        |    |          |         |        |        |
|       |                |             |             |          |                          |       |        |    |          |         |        |        |

3. 以兩台本產品舉例:

|                               | Enternet               |                 |       |        | Enternet            |               |
|-------------------------------|------------------------|-----------------|-------|--------|---------------------|---------------|
| IP Type: Staic (固定 IP)        | IP Type:               | Staic 🗸         |       |        | IP Type:            | Staic 🗸       |
| IP Address:本產品的有線 IP (語音播報)   | IP Address:            | 192.168.3.39    |       |        | IP Address:         | 192.168.3.43  |
| Subnet Mask: 子網路遮罩            | Subnet Mask:           | 255.255.255.0   |       |        | Subnet Mask:        | 255.255.255.  |
| Cotomen 問送                    | Gateway:               |                 |       |        | Gateway:            |               |
| Gateway: 闸炬                   | Primary DNS Server:    | 114.114.114.114 |       |        | Primary DNS Server: | 114.114.114.1 |
| Network Mode: 選 TCP           | Secodary DNS Serve     | 119.29.29.29    |       |        | Secodary DNS Serve  | 119.29.29.29  |
| Network Protocol: 兩邊均選 Server | Network Mode:          | TCP 🗸           |       |        | Network Mode:       | TCP 🗸         |
| Remote Server:電腦 IP           | Network Protocol:      | Server 🗸        |       |        | Network Protocol:   | Server 🗸      |
| Port Number: 連接端口可自己設定        | <b>Remote Server</b> : | 192.168.3.42    |       |        | Remote Server:      | 192.168.3.42  |
|                               | Port Number:           | 5000            |       |        | Port Number:        | 5000          |
|                               |                        |                 | Apply | Cancel |                     |               |

\* 補充說明:本產品 A RJ-45(如需設定固定 IP 則需接 PLC)。透過 WiFi 發給本產品 B, WiFi 再轉 RJ45 輸出(要設定固定 IP 接 PLC), 一邊要 設 WiFi AP Server, 另一邊 WiFi Station Client 當連線成功後, Client 要先發數據後 Server 才知道發回到哪裡。

## 使用 sscom 連接本產品:

1. 打開 sscom 頁面:

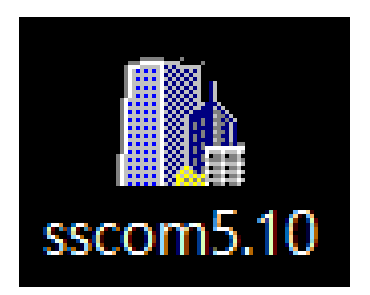

2. sscom 頁面開啟後畫面如下:

| 🚺 (Find the Newest v | version V5.13.1∴) | SSCOM V | /5.10a Seria | l data debu   | -     |      | Х |
|----------------------|-------------------|---------|--------------|---------------|-------|------|---|
| CommunicationPORT    | COM_Settings      | Display | Terminal     | Multi_Strings | Tools | Help |   |

|                           |      |         |             |           |           |          |            |      | ~           |
|---------------------------|------|---------|-------------|-----------|-----------|----------|------------|------|-------------|
| <b>ClearData</b> OpenFile |      |         |             |           |           | Sen      | dFile Sto  | Р    | 🔽 Eng       |
| ComNum TCPClient          |      | -       | HEXShov     | SaveData  | 🔲 Receiv  | edToFile | 🔽 SendHEX  | Γ    | SendEvery:  |
| Remot 192.168.3.39        | 5000 | Connect | 🔽 PacketSho | w Packets | OverTime: | 3001 ms  | Add Verify | / to | Packet: Nor |
| Local 192.168.3.42        | 5000 | Disconr | I           |           |           |          |            |      |             |
|                           |      | SEND    |             |           |           |          |            |      |             |

3. 上述步驟均設定完之後,打開 sscom,並將 sscom 均設定為 "TCPClient":

| ClearData OpenFile |              |   |      |         |  |  |  |  |  |
|--------------------|--------------|---|------|---------|--|--|--|--|--|
| ComNu              | TCPClient    |   |      | •       |  |  |  |  |  |
| Remot              | 192.168.3.39 |   | 5000 | Connect |  |  |  |  |  |
| Local              | 192.168.3.42 | - | 5000 | Disconn |  |  |  |  |  |
| SEND               |              |   |      |         |  |  |  |  |  |

Remot=無線通訊橋 IP

Local=電腦 IP

- 右邊數字=上面設定的連接端口
- 4. 按 "Connect" 連接,確認本產品燈號是否連接成功 (紅燈為異常,黃燈為成功)

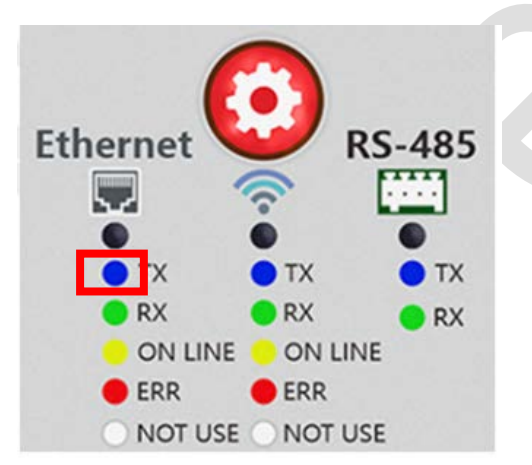

# Wi-Fi 無線連線設定方式

## 使用網頁設定本產品的 Wi-Fi 無線網路功能:

1. 點選網頁左側 "Wifi" 可進入無線網路的各項功能設定:

|                        | Wenshing Communication Module   | Î |
|------------------------|---------------------------------|---|
|                        | MUDEL NAME: KJ4J (0 WIFI/K5-48J |   |
| Status                 | Wifi                            |   |
| Ethernet               | Network Mode: Station X         |   |
| Wifi                   |                                 |   |
| RS-485                 | SSID Name: test                 |   |
| Pathway<br>Temperature | Encrypt Type: WPA/WPA2 PSK -    |   |
|                        | AP Password: 12345678           |   |
|                        | IP Туре:                        |   |
|                        | IP Address: 192.168.1.2         |   |
|                        | Subnet mask: 255.255.255.0      |   |
|                        | Network Mode: TCP -             |   |
|                        | Network Protocol: Client V      |   |
|                        | Remote Server IP: 192.168.1.1   |   |
|                        | Port Number: 5000               |   |
|                        | Alppy Cancel                    | - |

- 2. 當 "Network mode" 設為 "Station" 時, "SSID name" 輸入要連線無線路由器的 SSID, Password 則輸入無線路由器的密碼。
- 3. 當 "Network mode" 設為 "AP (基地台)"時, "SSID name" 則輸入本產品的 SSID 名稱 (設 WiFi 基地台)。

| Wifi                          | Wifi                          | Network Mode:基地台設 AP · 要連至基地台的設 station                |
|-------------------------------|-------------------------------|--------------------------------------------------------|
| Network Mode: Station ~       | Network Mode: 🛛 🗸             | SSID Name: 設定基地台名稱/要連至基地台的名稱                           |
| SSID Name: test               | SSID Name: test               | Encrypt Type: 加密類型,都設一樣                                |
| Encrypt Type: wpa/wpa2 psk 🗸  | Encrypt Type: WPAWPA2 PSK -   | AP Password: 設定基地台密碼/要連至基地台的密碼                         |
| AP Password: 12345678         | AP Password: 12345678         | IP Type: DHCP(動態 IP)                                   |
|                               |                               | IP Address: 此無線通訊橋無線 IP                                |
|                               | IP Address: 192 168 1 1       | Subnet Mask: 子網路遮罩                                     |
| Subnet Mack.                  | Subnet Mack.                  | Gateway: 閘道                                            |
|                               | Cotowov.                      | Network Mode: 工作模式,都選 TCP                              |
| ualgway: 192.168.1.250        | Udlowdy: 192.168.1.250        | Network Protocol: 基地台選 Server/要連至基地台的選 Client          |
| NCTWORK MODE: TCP -           | NCLWORK MOUC: TCP ~           | Remote Server IP: Station 端設 AP 端的 IP Address · AP 端都可 |
| Network Protocol: Client ~    | Network Protocol: Server 🗸    | Port Number: 連接端口                                      |
| Remote Server IP: 192.168.1.1 | Remote Server IP: 192.168.1.2 |                                                        |
| Port Number: 5000             | Port Number: 5000             |                                                        |
| <b>4</b> 以上步驟均設定完日連接成功後,      | 木產品 "ΔP" 會先報無線 ID,"St         | ation"會再報"Station"的無線 IP,報完之後兩台木產品下圖紅                  |
| 框處均會亮黃燈·代表 WiFi 已連            | 接成功。                          |                                                        |

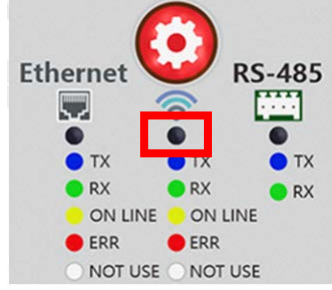

## 使用 sscom 傳輸本產品資料

1. 依照上述步驟設定完後,本產品 AP 與 "Station" 端各別使用 sscom 連接設定,例如:

| Clea  | rData   | OpenF  | ile |      |         |
|-------|---------|--------|-----|------|---------|
| ComNu | m TCPC  | lient  |     |      | •       |
| Remot | 192.168 | 3.3.39 |     | 5000 | Connect |
| Local | 192.168 | 3.3.42 | -   | 5000 | Disconn |
|       |         |        |     | S    | END     |

| ComNum TCPClient                  |
|-----------------------------------|
| Report 192 168 3 43 5000 Guarant  |
| Remot 132.100.3.43 JOOD Connect   |
| Local 192.168.3.42 💌 5000 Discorr |
| SEND                              |

2. 設定完後在右側輸入傳輸資料後,按 "SEND" 鍵傳輸資料,本產品另一端即可接收到資料,兩端可互傳:

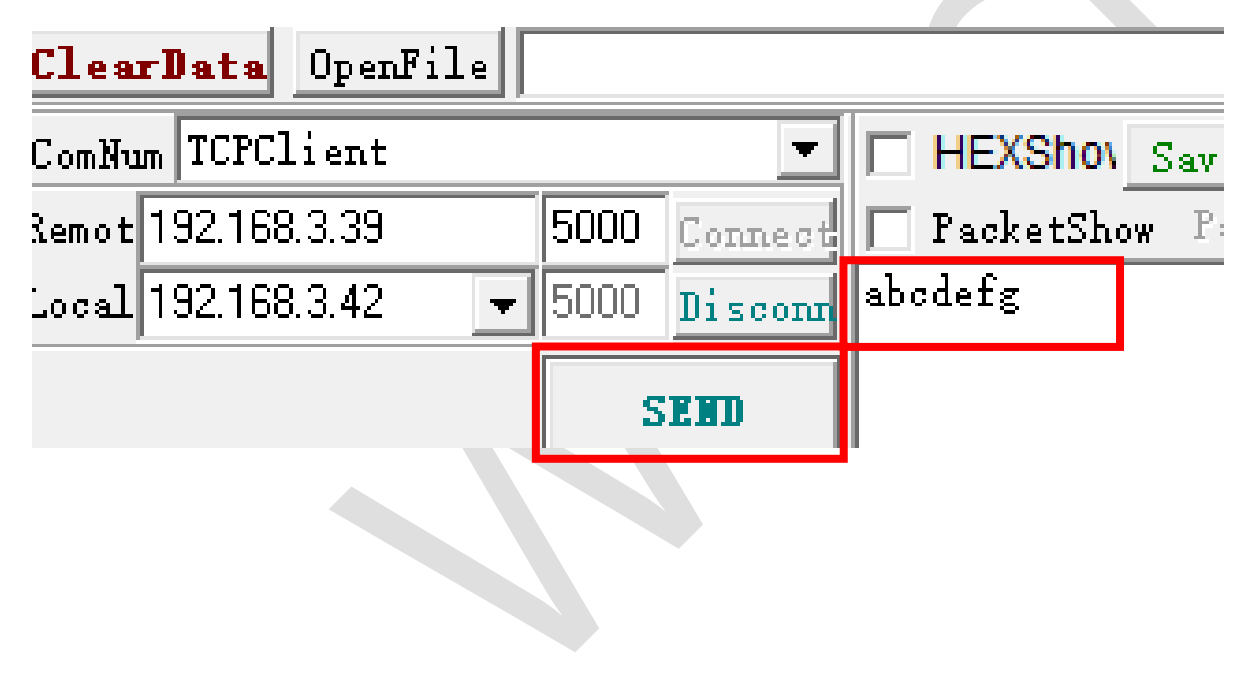

3. 下圖以 192.168.3.23 與 192.168.3.39 互傳為例:

#### 192.168.3.23 發出 ABCDEF:

🐘 (.: Find the Newest version V5.13.1.: )SSCOM V5.10a Serial data de... – 🍈 (∴Find the Newest version V5.13.1∴)SSCOM V5.10a Serial data de... – × CommunicationPORT COM\_Settings Display Terminal Multi\_Strings Tools Help CommunicationPORT COM\_Settings Display Terminal Multi\_Strings Tools Help [12:09:17.485]IN \> ↑ AB CD EF [12:09:17.423]OUT ∠ ⊙ AB CD EF ↓ | **ClearData** OpenFile ClearData OpenFile 🔽 Er SendFile Stop SendFile Stop 💌 🔽 HEXShow SaveData 🥅 ReceivedToFile 🔽 SendHEX 🥅 SendEvery 💌 🔽 HEXShow SaveData 🔽 ReceivedToFile 🔽 SendHEX 🔽 SendEvery ComNum TCPClient TCPC1: ComN ▼ PacketShow Packets OverTime: 3001 ms Add Verify to Packet: N Remot 192.168.3.39 5000 Conneo The lettlew Packets OverTime: 3001 ms Add Verify to Packet: No 5000 Connect Remo 192.168.3.23 ▼ 5000 Disconr 123456 ABCDEF Local 192.168.3.42 Local 192.168.3.42 • 5000 Discon SEND SEND ▲Q群满员了,没有第二个群.★合宙高性价比4G模块 ★RT-Thread中国人的开源免费操作系统 ★ ★8KM远距离WiFi司

| ▲Q群满员了,没有     | 第二个群 ★合 | 宙高性价比4G模 | \$抉 ★RT-Thread中国人的开源免费操作系统 ★ ★8KM远距离WiFi可             |
|---------------|---------|----------|-------------------------------------------------------|
| www.daxia.com | S:3     | R:0      | TCPclient⊽∂Connected ▼LocalIP=192.168.3.42:55163->Rer |

www.daxia.com S:0 R:3 TCPclient⊽&Connected ▼LocalIP=192.168.3.42:55164->Rer

 $\times$ 

🔽 E

## 192.168.3.39 發出 123456:

| Image: A second second sec | — □ ×<br>nas Tools Help                          | it (∴Find the Newest v                                                                                                    | version V5.13.1)SSCOM                         | /5.10a Serial data de                                   |                                                |
|----------------------------------------------------------------------------------------------------|--------------------------------------------------|----------------------------------------------------------------------------------------------------|-----------------------------------------------|---------------------------------------------------------|------------------------------------------------|
| [12:09:17.485]IN \ ↑ AB CD EF<br>[12:11:14.008]OUT ∠ ⊙ 12 34 56 ↓                                                                                                    | ^                                                | 12:09:17.423]OUT / ⊙AB CD I<br>12:11:14.039]IN \ ↑ 12 34 56                                                                            |                                               | Terminar Muru_sungs                                     | ^                                              |
|                                                                                                    |                                                  |                                                                                                    |                                               |                                                         |                                                |
|                                                                                                    |                                                  |                                                                                                    |                                               |                                                         |                                                |
| ClearData OpenFile Send                                                                                                    | File Stop 🔽 E                                    | ClearData OpenFile                                                                                                    |                                               | SendFile                                                | Stop F                                         |
| ComNumITCFClient V HEXShow SaveData ReceivedToFile<br>Remot 192.168.3.39 5000 Connect V PacketSlow PacketS OverTime: 3001 ms<br>Local 192.168.3.42 V 5000 Discort 123456                                                                                                    | ▼ SendHEX   SendEvery<br>Add Verify to Packet: N | ComNum         TCPClient           Remot         192.168.3.23         500           Local         192.168.3.42 <ul> <li>500</li> </ul> | V HEXShov Sav<br>O Connect<br>Discorr<br>SEND | eData ReceivedToFile VS<br>ackets OverTime: 3001 ms Add | <mark>endHEX</mark>                            |
| ▲Q群满员了,没有第二个群. ★合宙高性价比4G模块 ★RT-Thread中国人的开源免费操作系<br>www.daxia.com S:3 R:3 TCPclient v♂Connected ▼LocalIP=192                                                                                                    | 统★★8000远距离WiFi可<br>.168.3.42:55164->Rer          | ▲Q群满员了,没有第二个群. ◀<br>www.daxia.com S:3                                                                                                  | ▲合宙高性价比4G模块 ★RT-Thu<br>R:3 TCPclientで         | read中国人的开源免费操作系统<br>?Connected▼LocalIP=192.168          | ★ ★8KM <u>元距离</u> WiFi戸<br>.3.42:55163->Rer // |

# RS-485 與 RJ-45 透過 WiFi 互相傳輸資料

1. 以兩台本產品為例,不同的傳輸介面可以設定 WiFi 後透過 WiFi 進行傳輸:

| Status                 | RS-485                     |
|------------------------|----------------------------|
| Ethernet               | Doud roto                  |
| Wifi                   | <b>Dauu rale:</b> 115200 ~ |
| <b>RS-485</b>          | Data bits: 🛛 🛛 🗸           |
| Pathway<br>Temperature | Stop bits: 1 -             |
|                        | Parity: None ~             |
|                        | Flow control: None ~       |
|                        |                            |
|                        |                            |

| Status                  | Enternet            |                 |
|-------------------------|---------------------|-----------------|
| <b>Ethernet</b><br>Wifi | IP Type:            | DHCP            |
| <b>RS-485</b>           | IP Address:         | 192.168.3.22    |
| Pathway<br>Temperature  | Subnet Mask:        | 255.255.255.0   |
|                         | Gateway:            | 192.168.3.250   |
|                         | Primary DNS Server: | 114.114.114.114 |
|                         | Secodary DNS Servei | 119.29.29.29    |
|                         | Network Mode:       | TCP -           |
|                         | Network Protocol:   | Server ~        |
|                         | Remote Server:      | 192.168.3.42    |
|                         | Port Number:        | 5000            |

2. 以下為 RS-485 端作為 AP 端、RJ-45 端作為 Station 端:

| Status        | Wifi                          | Status        | Wifi                            |
|---------------|-------------------------------|---------------|---------------------------------|
| Ethernet      |                               | Ethernet      | Notwork Mode                    |
| Wifi          | NETWORK MODE: AP -            | Wifi          | Nelwork moue:                   |
| <b>RS-485</b> | SSID Name: WENSHING           | <b>RS-485</b> | SSID Name: wenshing             |
| Pathway       |                               | Pathway       |                                 |
| Temperature   | ENCRYPT I YPE: WPA/WPA2 PSK - | Temperature   | EIIGTYJEL I YJE: WPA/WPA2 PSK - |
|               | AP Password: 12345678         |               | AP Password: 12345678           |
|               | IP Туре: онср~                |               | IP Туре:                        |
|               | IP Address: 192.168.1.1       |               | IP Address: 192.168.1.2         |
|               | Subnet Mask: 255.255.0        |               | Subnet Mask: 255.255.0          |
|               | Gateway: 192.168.1.250        |               | Gateway: 192.168.1.250          |
|               | Network Mode: TCP~            |               | Network Mode: TCP~              |
|               | Network Protocol: Server      |               | Network Protocol: Client -      |
|               | Remote Server IP: 192.168.1.2 |               | Remote Server IP: 192.168.1.1   |
| 補充說明:也        | 可設 RJ-45 為 AP 端、RS-485 🕯      | 端為 Station 端  | •                               |

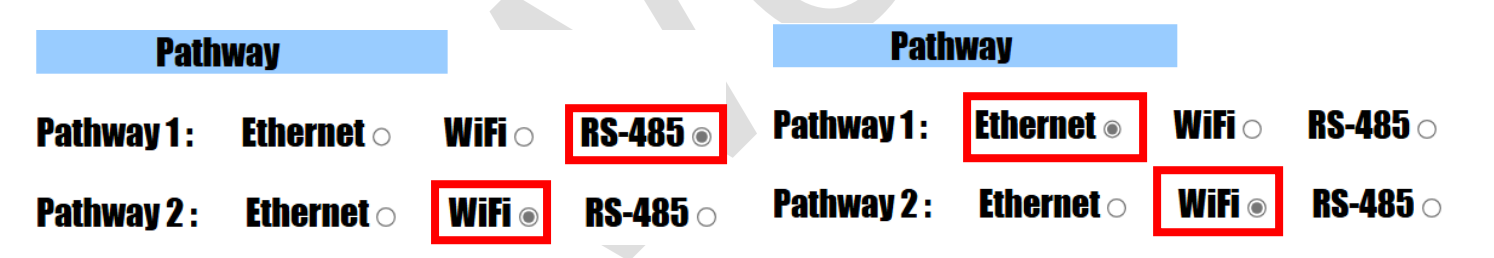

4. RS-485 端發送 12345678,而 RJ-45 端接收到的資料:

[16:06:41.980]OUT∠ ⊙12345678↓

[16:06:42.130]IN ∖\ ↑ 12345678

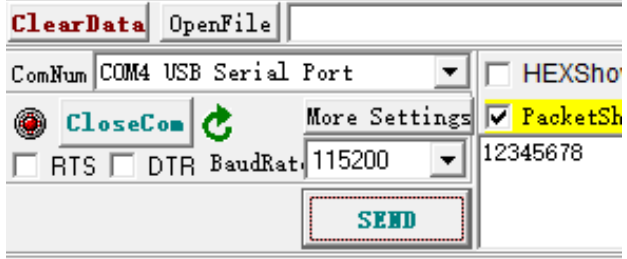

| ClearData OpenFile     |      |         |          |
|------------------------|------|---------|----------|
| ComNum TCPClient       |      | •       | T HEXSI  |
| Remot 192.168.3.22     | 5000 | Connect | 🔽 Packet |
| Local 192.168.3.42 🛛 💌 | 5000 | Disconn | ABCDEFGH |
|                        | SEND |         |          |

5. 換 RJ-45 發 ABCDEFGH,而 RS-485 接收資料:

 $\substack{[16:12:02.901] \text{OUT} \swarrow \odot 12345678 \downarrow \\ [16:12:05.021] \text{IN} \searrow \uparrow \text{ABCDEFGH} }$ 

[16:12:03.131]IN ∖ ↑ 12345678 [16:12:04.981]OUT ∕ ⊙ABCDEFGH↓

| ClearData OpenFile     |               |           | Clea  |
|------------------------|---------------|-----------|-------|
| ComNum COM4 USB Serial | Port 💌        | HEXSh     | ComN  |
| CloseCom C             | More Settings | ✓ PacketS | Remo  |
| RTS DTR BaudRat        | 115200 🗾      | 12345678  | Local |
|                        | SEND          |           |       |

|                     | ClearData OpenFile                |           |
|---------------------|-----------------------------------|-----------|
| XSh                 | ComNum TCPClient                  | HEXSho    |
| <mark>cket</mark> S | Remot 192.168.3.22 5000 Connect   | 🔽 PacketS |
| 678                 | Local 192.168.3.42 💌 5000 Disconr | ABCDEFGH  |
|                     | SEND                              |           |

# 設備為固定 IP 時的變更方式

- 1. 將本產品插入電源及網路線 (連接電腦或區域網路)。
- 2. 請先安裝並執行 "Wenshing All in one NET tools" · 開啟後畫面如下:

| arameters:        |                     |                         |                   | Setup via COM         |                 |  |
|-------------------|---------------------|-------------------------|-------------------|-----------------------|-----------------|--|
| work mode:        | MOD-SERVER-RTU      | ] 🔽                     | Enable DHCP       | Read via COM          | Setup via COM   |  |
| Default Gateway:  | 192.168.001.001     |                         | Get Device IP     | Read Factory          | Set Factory     |  |
| Subnet mask:      | 255.255.255.000     |                         | Get Gateway IP    | Restore Factory       | Factory Setting |  |
| Device IP:        | 192.168.001.002     |                         | Get DNS Server    | Setup via NET         |                 |  |
| Device port:      | 10006               | $\overline{\checkmark}$ |                   | Search in LAN         | Setup via NET   |  |
| Mac Address:      | 00-A5-89-C2-61-63   |                         | Enable DNS        | Read Factory          | Set Factory     |  |
| Destination IP:   | 192.168.001.003     |                         | First DNS server  | Restore Factory       | Factory Setting |  |
| Destination Port: | 10006               | $\overline{\vee}$       | 202.096.123.223   | Online Device         |                 |  |
| Baud Rate(bps):   | 115200 -            |                         | Second DNS server | Device IP Mac Address | Version Type    |  |
| Data/Parity/stop: | 8 • NONI • 1 •      |                         | 202.096.123.223   |                       |                 |  |
| Delay Send(ms):   | 50 <b>v</b> ms (毫秒) | $\overline{\checkmark}$ | DNS Website       |                       |                 |  |
| ID: 01 🗆 co       | nnect 🔲 data 🔲 rese | et 🔳                    | sha.iejy.net      |                       |                 |  |
| Version : V42     | Type NNZN           | Ĩ                       |                   |                       |                 |  |
| -                 | Land De             | Fault                   | Save Default      |                       |                 |  |

## 3. 搜尋區域網路內的設備·點選 "Search in LAN"按鍵:

| ameters:          |                         |                   | Setup via COM            |                           |
|-------------------|-------------------------|-------------------|--------------------------|---------------------------|
| vork mode:        | MOD-SERVER-RTU 🔻        | Enable DHCP       | Read via COM             | Setup via COM             |
| efault Gateway:   | 192.168.001.001         | Get Device IP     | Read Factory             | Set Factory               |
| Subnet mask:      | 255.255.255.000         | Get Gateway IP    | Restore Factory          | Factory Setting           |
| Device IP:        | 192.168.001.002         | Get Subnet Mask   | Setup via NET            |                           |
| Device port:      | 10006                   |                   | Search in LAN            | Setup via NET             |
| Mac Address:      | 00-A5-89-C2-61-63       | Enable DNS        | Read Factory             | Set Factory               |
| Destination IP:   | 192.168.001.003         | First DNS server  | Restore Factory          | Factory Setting           |
| estination Port:  | 10006                   | 202.096.123.223   | Online Device            |                           |
| Baud Rate(bps):   | 115200 👻 💟              | Second DNS server | Device IP Mac Addr       | ess Version Type          |
| Data/Parity/stop: | 8 🕶 NONI 🕶 🛛 🐨          | 202.096.123.223   | 192.168.003.080 00-A6-9C | -A0-0B-08 V20 NNZN-TCP232 |
| elay Send(ms):    | 50 ▼ ms (毫秒) 💟          | DNS Website       |                          |                           |
| D: 01 🕅 🕬         | onnect 🔲 data 📄 reset 📄 | sha.iejy.net      |                          |                           |
| /ersion: V42      | Type NNZN               |                   |                          |                           |
|                   | Load Default            | Save Default      |                          |                           |

4. 搜尋到設備後會顯示出該設備的 IP 位置:

| Online Device   |                   |         |             |
|-----------------|-------------------|---------|-------------|
| Device IP       | Mac Address       | Version | п Туре      |
| 192.168.003.080 | 00-A6-9C-A0-0B-08 | V20     | NNZN-TCP232 |

5. 讀取網路設定參數:點擊兩次搜尋到的設備 IP 後,即會自動讀取目前的設定並在左邊 "Parameters"顯示出來:

| arameters:        |                     |                         |                   |                                 | Setup via COM            |                           |  |
|-------------------|---------------------|-------------------------|-------------------|---------------------------------|--------------------------|---------------------------|--|
| work mode:        | TCP-CLIENT          | • 🗸                     | Enable DHCP       |                                 | Read via COM             | Setup via COM             |  |
| Default Gateway:  | 192.168.003.250     | 1                       | Get Device IP     |                                 | Read Factory             | Set Factory               |  |
| Subnet mask:      | 255.255.255.000     |                         | Get Gateway IP    | $\overline{\checkmark}$         | Restore Factory          | Factory Setting           |  |
| Device IP:        | 192.168.003.080     | $\overline{\mathbf{v}}$ | Get DNS Server    |                                 | Setup via NET            |                           |  |
| Device port:      | 08080               | $\overline{\checkmark}$ |                   |                                 | Search in LAN            | Setup via NET             |  |
| Mac Address:      | 00-A6-9C-A0-0B-08   |                         | Enable DNS        |                                 | Read Factory             | Set Factory               |  |
| Destination IP:   | 192.168.003.100     | 1                       | First DNS server  |                                 | Restore Factory          | Factory Setting           |  |
| Destination Port: | 08080               | 1                       | 000.000.000.000   |                                 | Online Device            |                           |  |
| Baud Rate(bps):   | 115200              | •                       | Second DNS server |                                 | Device IP Mac Addr       | ess Version Type          |  |
| Data/Parity/stop: | 8 • NONI • 1 •      | •                       | 000.000.000.000   | $[ \ensuremath{ \checkmark } ]$ | 192.168.003.080 00-A6-9C | -A0-08-08 V20 NNZN-TCP232 |  |
| Delay Send(ms):   | 50 v ms (毫秒)        | 1                       | DNS Website       |                                 |                          |                           |  |
| ID: 1 🗖 co        | onnect 🔲 data 🕅 res | et 🕅                    | eer               |                                 |                          |                           |  |
| Version: V20      | Type NNZN-TCP232    |                         |                   |                                 |                          |                           |  |
|                   | - i lord De         | -f                      | Save Default      |                                 |                          |                           |  |

6. 修改網路設定參數:在左邊 "Parameters" 修改為適合的設定,並按 "Setup via NET" 進行修改 (請注意:不可使用 Port 5978):

| meters:           |                         |                   |                    | Setup via COM              |                        |
|-------------------|-------------------------|-------------------|--------------------|----------------------------|------------------------|
| ork mode:         | TCP-CLIENT 🔻            | Enable DHCP       |                    | Read via COM               | Setup via COM          |
| efault Gateway:   | 192.168.003.250         | Get Device IP     |                    | Read Factory               | Set Factory            |
| ubnet mask:       | 255.255.255.000         | Get Gateway IP    |                    | Restore Factory            | E Factory Setting      |
| evice IP:         | 192.168.003.099         | Get Subnet Mask   |                    | Setup via NET              |                        |
| Device port:      | 5678                    |                   |                    | Search in LAN              | Setup via NET          |
| Mac Address:      | 00-A6-9C-A0-0B-08       | Enable DNS        |                    | Read Factory               | Set Factory            |
| estination IP:    | 192.168.003.100         | First DNS server  |                    | Restore Factory            | Factory Setting        |
| estination Port:  | 5678                    | 000.000.000       |                    | Online Device              |                        |
| aud Rate(bps):    | 115200 👻 📝              | Second DNS server |                    | Device IP Mac Addres       | ss Version Type        |
| Data/Parity/stop: | 8 🔻 NONI 👻 🚺 👻          | 000.000.000.000   | $\bigtriangledown$ | 192-168-003-080 00-A6-9C-/ | 40-08-08 V20 NNZN-TCP2 |
| Delay Send(ms):   | 50 ▼ ms (毫秒) 📝          | DNS Website       |                    |                            |                        |
| D: 1 🗖 o          | onnect 🔲 data 🔲 reset 🔲 | eer               |                    |                            |                        |
|                   |                         |                   |                    |                            |                        |

7. 修改成功則會跳出下列提示:

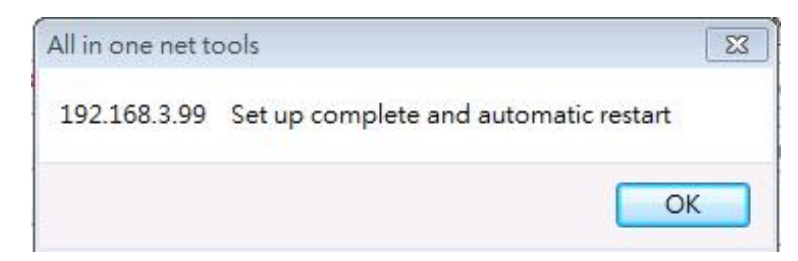

8. 重新啟動:將本產品 WS-PLCMU700 拔除電源再重新插上,並再次點選 "Search in LAN" 按鍵、點擊兩次,即可搜尋到設備 IP 讀取網路設

定參數,確認網路設定是否正確:

| arameters:        |                     |                         |                   |                          | Setup via   | COM              |                       |
|-------------------|---------------------|-------------------------|-------------------|--------------------------|-------------|------------------|-----------------------|
| work mode:        | TCP-CLIENT          | • 🔽                     | Enable DHCP       |                          |             | Read via COM     | Setup via COM         |
| Default Gateway:  | 192.168.003.250     | $\overline{\mathbf{v}}$ | Get Device IP     |                          |             | Read Factory     | Set Factory           |
| Subnet mask:      | 255.255.255.000     |                         | Get Gateway IP    | $\overline{\mathcal{A}}$ | F           | Restore Factory  | Factory Setting       |
| Device IP:        | 192.168.003.099     |                         | Get Subnet Mask   |                          | Seturi      | NET              |                       |
| Device port:      | 05678               |                         |                   |                          |             | Search in LAN    | Setup via NET         |
| Mac Address:      | 00-A6-9C-A0-0B-08   |                         | Enable DNS        |                          |             | Read Factory     | Set Factory           |
| Destination IP:   | 192, 168, 003, 100  | $\checkmark$            | First DNS server  |                          | F           | Restore Factory  | Factory Setting       |
| Destination Port: | 05678               | V                       | 000.000.000.000   |                          | Online Devi | ice              |                       |
| Baud Rate(bps):   | 115200              | -                       | Second DNS server |                          | Device      | P Mac Addre      | ess Version Typ       |
| Data/Parity/stop: | 8 • NONI • 1 •      | -                       | 000.000.000.000   | $\checkmark$             | 192,168.0   | 003.099 00-A6-9C | -A0-0B-08 V20 NNZN-TO |
| Delay Send(ms):   | 50 ▼ ms (毫秒)        | []                      | DNS Website       |                          |             |                  |                       |
| ID: 1 00          | onnect 🔲 data 🔲 res | et 📃                    | eer               |                          |             |                  |                       |
| Version : V20     | Type NNZN-TCP232    |                         |                   |                          |             |                  |                       |
|                   |                     |                         |                   |                          |             |                  |                       |

# PC 有線網路設定固定 IP 方式

1. 設定 PC 網路參數:依照所設定的參數修改 PC 端對應的設定:

| 🕒 Wenshing All in  | one NET tools         |                   |               | Internet Protocol (TCP/IP) 內容 | <u>? ×</u>         |
|--------------------|-----------------------|-------------------|---------------|-------------------------------|--------------------|
| Parameters:        |                       |                   | Setup via O   | 一般                            |                    |
| work mode:         | TCP-CLIENT 🗾 🔽        |                   |               | 如果您的網路支援這項功能,您可以取             | (得自動指派的 IP 設定。否    |
| Default Gateway:   | 192.168.003.250       | Get Device IP     | Ri            | 則,您必須詢問網路系統管理員正確的             | /IP 設定。            |
| Subnet mask:       | 255.255.255.000       | Get Gateway IP    | Rei           | ○ 白動取得 IP 位址(○)               |                    |
| Device IP:         | 192.168.003.099       | Get Subnet Mask   |               | - ○ 使用下列的 IP 位址③:             |                    |
| Device port:       | 05678                 | Get Divb berver   | Se            | IP 位址①: 1                     | 92.168.3.100       |
| Mac Address:       | 00-A6-9C-A0-08-08     | - Enable DNS      | R             | 子網路遮罩(U): 2                   | 55 . 255 . 255 . 0 |
| Destination IP:    | 192.168.003.100       | First DNS server  |               | 預設閘道(D):                      | 92.168.3.250       |
| Destination Port:  | 05678                 | 000.000.000       |               | € 自動取得 DNS 伺服器位址(B)           |                    |
| Baud Rate(bps):    | 115200                | Second DNS server | Online Device | ● 使用下列的 DNS 伺服器位址 (E):        |                    |
| Data/Parity/stop:  |                       | 000.000.000       | ✓ 192.168.00: | 慣用 DNS 伺服器 (P): 1             | 92.168.3.250       |
| Dolau Sond(mc)     |                       |                   |               | 其他 DNS 伺服器( <u>A</u> ):       | <u> </u>           |
|                    |                       | DNS Website       |               |                               | <b>淮陛(</b> (V) 1   |
|                    |                       | leer              |               |                               |                    |
| Version : V20 1    | Type NNZN-TCP232      |                   |               |                               | 確定 取消              |
| 📕 Updata All Onlin | e Device Load Default | Save Default      |               |                               |                    |
|                    |                       |                   | - /ml.        |                               |                    |

2. 测試通訊:PC 端執行 "TCP Server" 軟體並設定對應的 PORT 號,發送 AT 指令測試通訊是否正確 (請注意:不可使用 Port 5978):

|                                       |                          | USITUF DUR AN                                           | SSISTERING (V D. O) |           | <u> </u> |
|---------------------------------------|--------------------------|---------------------------------------------------------|---------------------|-----------|----------|
|                                       | Settings                 | - Data Receive                                          |                     | -         |          |
|                                       | 卫 1 字 Protocol           | \[     \]     \[     \]     Receive from 192.168     \] | .3.99 : 5678▼니      |           |          |
| Wenshing All in one NET tools         | TCP Server               | +WenShing RFIDMini Hos                                  | t Reader 1.00       |           |          |
| Parameters                            | 卫 2寸 Local host IP       |                                                         |                     | •         |          |
|                                       | 192.168.3.100            |                                                         |                     |           |          |
| work mode:                            | 卫 3考 Local host por      |                                                         |                     |           |          |
| Default Gateway: 192.168.003.250      | 5678                     |                                                         |                     |           |          |
| Subnet mask: 255.255.255.000          |                          |                                                         |                     |           |          |
| Device IP: 192.168.003.099            | Disconnect               |                                                         |                     |           |          |
| Device port: 05678                    | Recv Options             |                                                         |                     |           |          |
|                                       | 🗌 🥅 Receive to file      |                                                         |                     |           |          |
| Mac Address: 00-A6-9C-A0-08-08        | 🗌 🥅 Add line return      |                                                         |                     |           |          |
| Destination IP: 192.168.003.100       | 🗖 Receive As HEX         |                                                         |                     |           |          |
| Destination Port: 05678               | 🗌 🗖 Receive Pause        |                                                         |                     |           |          |
| Baud Rate(bps): 115200                | <u>Save</u> <u>Clear</u> |                                                         |                     |           |          |
|                                       | Send Options             |                                                         |                     |           |          |
|                                       | Data from file           |                                                         |                     |           |          |
| Delay Send(ms): 50 💌 ms (毫秒) 🔽        | Auto Checksum            |                                                         |                     |           |          |
| ID: 1 Connect C data C reset C        | Auto Clear Input         |                                                         |                     |           |          |
|                                       | Send As Hex              |                                                         |                     |           |          |
| Version : V20 Type NNZN-TCP232        | 🔽 Send Cyclic            | Peers: All Connec                                       | tions 💌             |           |          |
| Updata All Online Device Load Default | Interval 1000 ms         | AT+VER                                                  |                     |           | 1        |
|                                       | Load Clear               |                                                         |                     |           | Send     |
|                                       | 👉 Ready!                 | 11                                                      | Send : 8            | Recv : 37 | Reset    |
|                                       |                          |                                                         |                     |           |          |

# Internet Update

- 1. 請先確認設備可以上網連接外部網路,開啟網頁後點選"Status"。
- 2. 在"Update Firmware" 點選"Online Update":

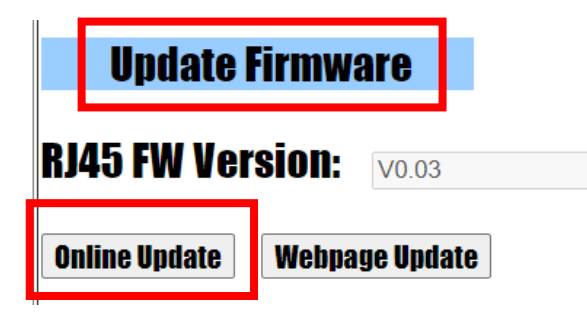

3. 待網頁跳出更新成功,請重新載入網頁並確認韌體版本:

# Update Firmware RJ45 FW Version: V0.04 Online Update Webpage Update